# Reading Pro

# How to use Reading Pro to complete a gap analysis on the school library

### <u>Step 1 – Flag books that are physically present in your school on SRP</u>

This can be done two possible ways, individually, one title at a time or via a CSV list upload. You will need an administrator to complete both methods.

Please also remember that we add more books each month, so we recommend keeping your library list up to date and refreshing the upload at the beginning of each term or if you purchase a large number of new reading books.

If you need more guidance on flagging the books please use the 'library matching' guide found on <a href="https://shop.scholastic.co.uk/Reading-Pro-Training">https://shop.scholastic.co.uk/Reading-Pro-Training</a>

### <u>Step 2 – Identify the group of children most in need of support or challenge</u>

This can be achieved by a few different methods. For the budget conscious we suggest identifying which groups of pupils may need additional reading resources and prioritising the different lexile ranges that may be needed, then comparing this to the list of books matched within the school to see whether the school is already resourced or whether further reading resources need to be purchased.

## <u>Method 1 – the reading proficiency band with the most pupils, per year group</u>

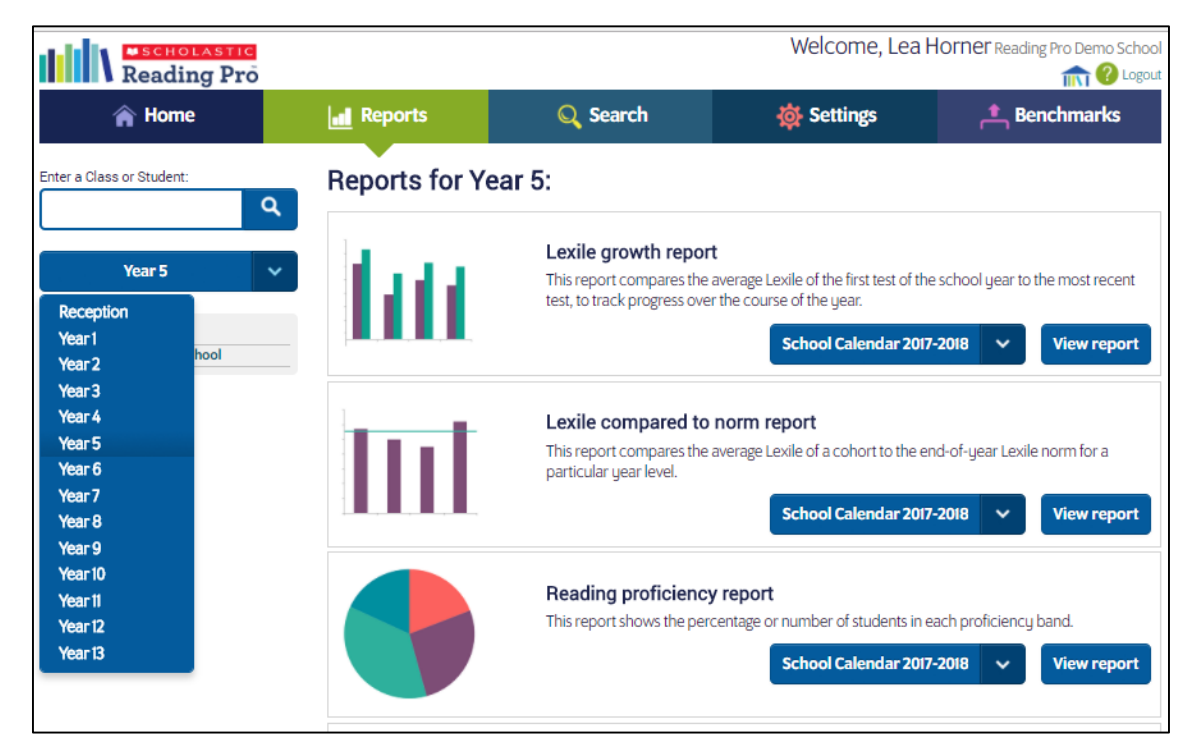

Go to the Reports tab on SRP and select the year group

Then view the reading proficiency report.

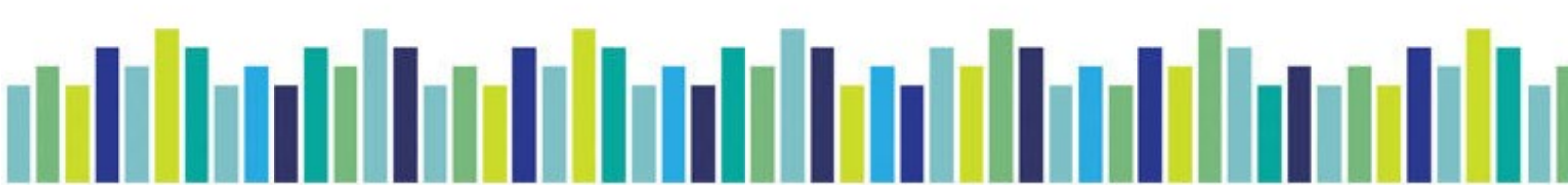

You can either view it in a pie chart, a bar chart, or a table.

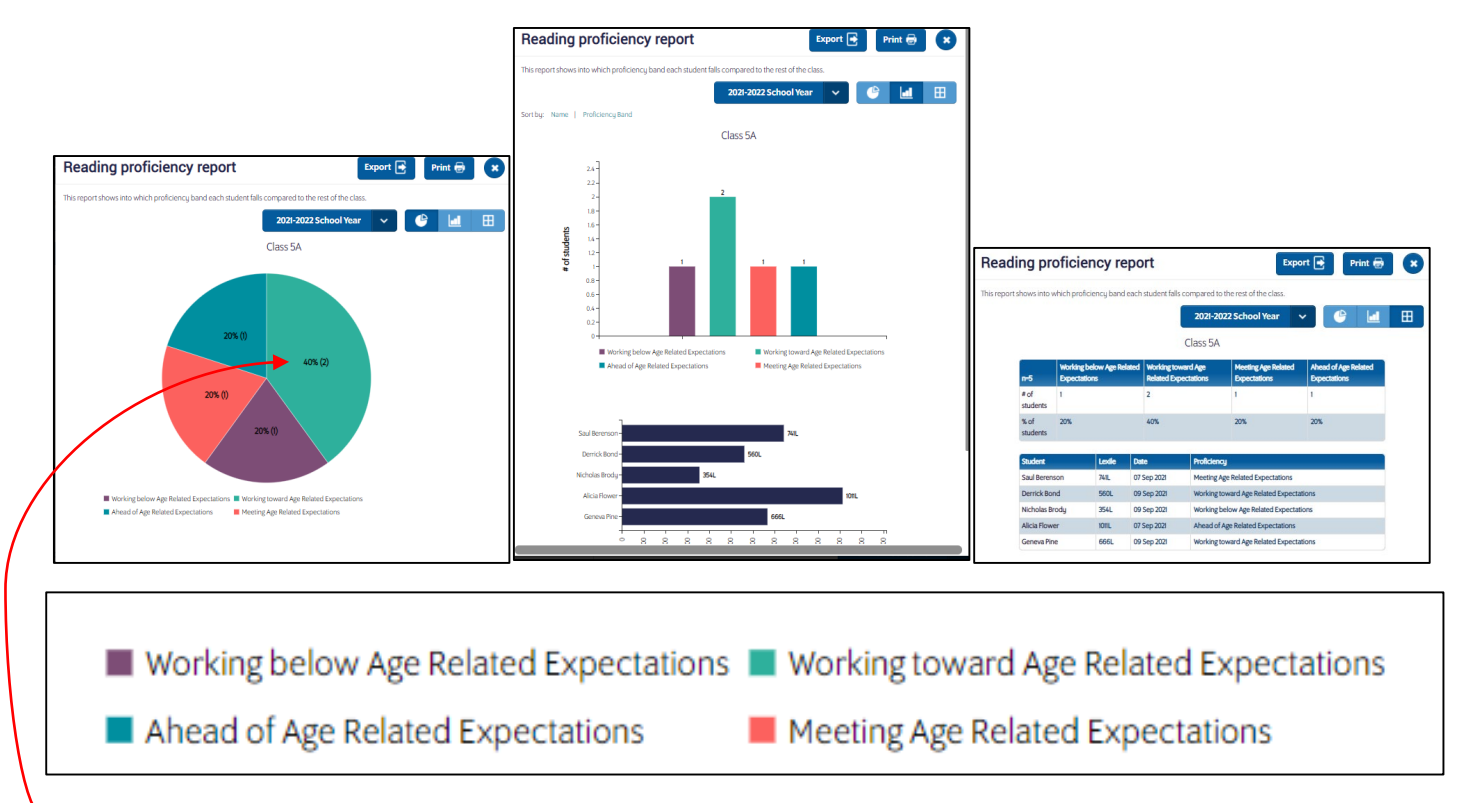

From this example you can see that the majority of the children in Year 5 are 'working towards' readers.

Go to the Benchmark tab to identify the lexile range that correlates to the proficiency band

| Reading Pro             |                    |                                           | Welc                                       | ome, Lea Horner                     | Reading Pro Demo School              |
|-------------------------|--------------------|-------------------------------------------|--------------------------------------------|-------------------------------------|--------------------------------------|
| A Home                  | Reports            | Q Search                                  | 🔯 Se                                       | ettings                             | Benchmarks                           |
| Enter a school or class | Benchmar<br>School | k Proficienc                              | cy bands fo                                | or Reading                          | Pro Demo                             |
| My students:            | Unite              | d Kingdom                                 | ~                                          |                                     | Save                                 |
| Reading Pro Demo School |                    | Working below Age<br>Related Expectations | Working toward Age<br>Related Expectations | Meeting Age Related<br>Expectations | Ahead of Age Related<br>Expectations |
|                         | Year 1             | BR201L and below                          | BR200L-BR1L                                | 0L-279L                             | 280L+                                |
|                         | Year 2             | BR6L and below                            | BR5L-194L                                  | 195L-479L                           | 480L <b>+</b>                        |
|                         | Year 3             | 224L and below                            | 225L-424L                                  | 425L-699L                           | 700L+                                |
|                         | Year 4             | 369L and below                            | 370L-559L                                  | 560L-854L                           | 855L+                                |
|                         | Year 5             | 489L and below                            | 490L-719L                                  | 720L-954L                           | 955L <b>+</b>                        |
|                         | Year 6             | 619L and below                            | 620L-829L                                  | 830L-1024L                          | 1025L+                               |
|                         | Year 7             | 679L and below                            | 680L-924L                                  | 925L-1074L                          | 1075L <b>+</b>                       |
|                         | Year 8             | 769L and below                            | 770L-969L                                  | 970L-1124L                          | 1125L <b>+</b>                       |

I would suggest printing out the proficiency bands and circling the band with the most pupils in.

From this you can quickly see the year groups that would benefit from additional books to help them progress to 'meeting age related expectations'.

For year groups who are already 'meeting' or 'ahead' perhaps look to additional resources to help them achieve mastery of their reading skills.

### <u>Method 2 – identifying individual pupils who need additional support or further challenges</u>

Ask the class teachers to identify the pupils in their classes who need more support and those who need to be challenged, then to check that there are enough books to support those specific pupils.

e.g. Using the Lexile compared to norm report, we can see that Abe Drexler and Meg Daniels may benefit from reading more books in their lexile range to help them progress.

| Lexile compared to norm repo                                                                                      | rt Export 💽 Print 🖶 🗴             | 3 |
|----------------------------------------------------------------------------------------------------|-----------------------------------|---|
| This report compares the student's Lexile to the end-of-year Le                                                   | xile norm for his/her year level. |   |
| Sort by: Name   Variance                                                                                          | School Calendar 2017-2018 🗸 🔝     |   |
|                                                                                                    | Class 5A                          |   |
| Normed Lexile (Year 5)(700                                                                                        | IL)                               |   |
| Dana Brody<br>Josh Charles<br>Meg Daniels<br>Abe Drexter<br>Jackie Florrick<br>Margaret Hargrove<br>Conrad Hilton | 922L<br>13L<br>605L<br>557L       |   |

Or using the expected lexile growth report the pupils with the most potential for growth can be identified.

| Expected Lexile growth report                                                                            | Export 📑 🛛 🗭 🗶                                                             |
|----------------------------------------------------------------------------------------------------|----------------------------------------------------------------------------|
| This report shows the Lexile growth expected over a school yea<br>norm for a particular year level.      | r. It also compares the current and expected ending Lexile measures to the |
| Sort by: Name   Variance                                                                                 | School Calendar 2017-2018 🗸 🔝                                              |
|                                                                                                    | Class 5A                                                                   |
| Current Lexile                                                                                           | Expected end of year Lexile<br>)                                           |
| Dana Brody -<br>Josh Charles<br>Meg Daniels -<br>Abe Drexler -<br>Jackie Florrick -<br>Margaret Hargrove | 746L 938L<br>922L<br>870L<br>578L<br>605L<br>724L<br>557L                  |

### <u>Method 3 – Expected lexile growth by Year group</u>

From this example you can see that Year 5, 7 and 8 are expected to fall short of achieving the normed end of year lexile.

Year 6 is already performing above the end of year norm and Year 4 while achieving under the end of year norm at the moment is expected to exceed it.

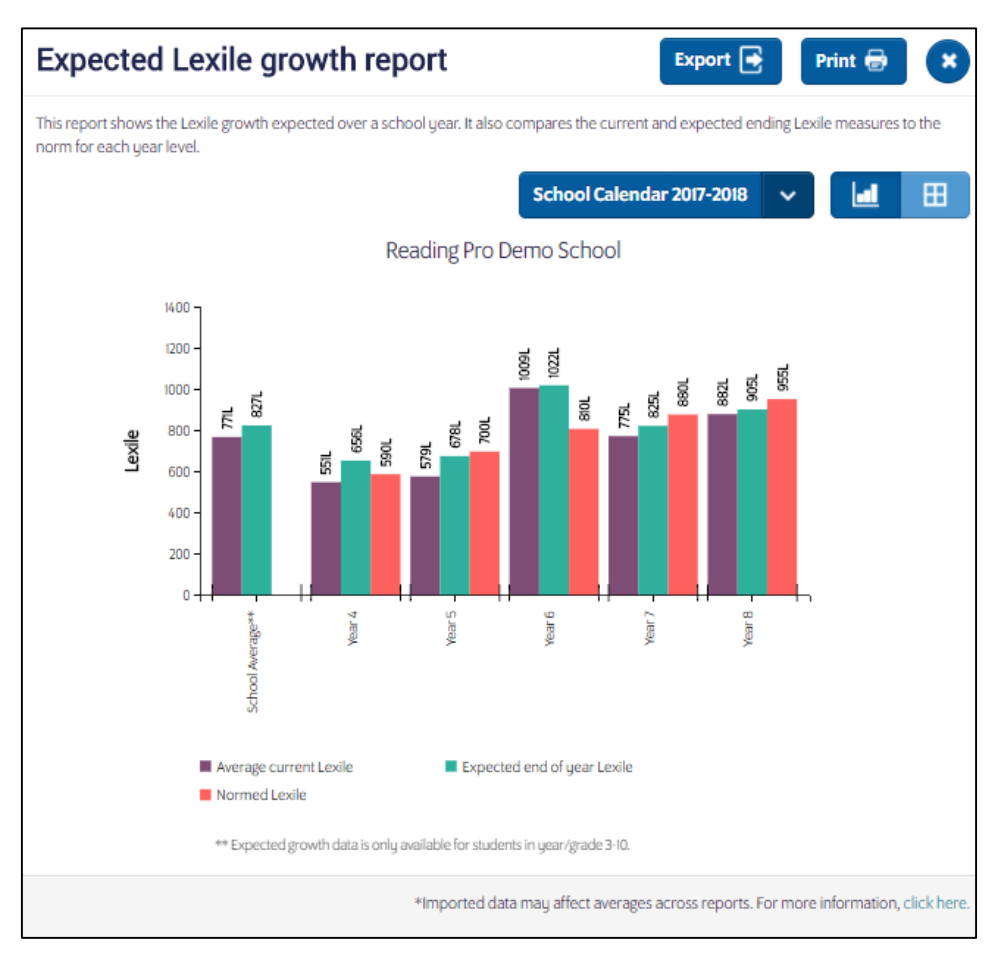

Once a lexile range has been identified then the resources need to be checked to see what is already available.

### <u>Step 3 – Look at all the titles that are flagged in your school library</u>

Ask your Administrator to download the list of all the titles that are flagged as being in your school library. It will download as a CSV file, we suggest saving it as an Excel file to make it easier to manipulate. Add a filter across the top row

| <b>国日 ち</b> ・ ♂、÷                                                                                                    | school library list Reading+Pro+Demo+School 20211012025503 - Excel                                                                                                    | ? 🗷 – 🗗 🗙       |
|----------------------------------------------------------------------------------------------------|----------------------------------------------------------------------------------------------------|-----------------|
| FILE HOME INSERT PAGE LAYOUT FORMULAS DATA REV                                                                                                    | VIEW VIEW ACROBAT                                                                                                    | Horner, Lea 👻 🔍 |
| Image: Connections     Image: Connections     Image: | Image: Sector File   Image: Sector File   Image: Se |                 |
|                                                                                                    | Filter((trl+Shift+))                                                                                                    |                 |
| A1                                                                                                    | Turn on filtring for the selected                                                                                                    | ~               |
| A B                                                                                                    | D E F G H I                                                                                                    | J K 🔺           |
| 1 Library ISBN Reading Pro ISBN TITLE                                                                                                    | AUTHOR NAME LEXILE LEXILE_CODE IN_LIBRARY QUIZ                                                                                                    |                 |
| 2 9780008279554 9780586025321 "I, Robot"                                                                                                    | header to narrow down the data. Isaac Asimov 820 Y Y                                                                                                    |                 |
| 3 9780746097311 9780439011716 Ice Cat                                                                                                    | Linda Newbery 770 Y Y                                                                                                    |                 |
| 4 9781842551318 9781842551318 Wolf Brother                                                                                                    | Michelle Paver 690 Y Y                                                                                                    |                 |
| 5 9.78141E+12 9780439982689 Suffragette                                                                                                    | Carol Drinkwater 840 Y Y                                                                                                    |                 |
| 6 9781406360240 9780744583243 Ark Angel                                                                                                    | Z Tell me more Anthony Horowitz 690 Y Y                                                                                                    |                 |
| 7 9780007512928 9780749712099 Frog and Toad Together                                                                                                    | Arnold Lobel 330 RA Y Y                                                                                                    |                 |
| 8 9.78044E+12 9780440863687 The Illustrated Mum                                                                                                    | Jacqueline Wilson 650 Y Y                                                                                                    |                 |
| 9 9.78014E+12 9780141302492 Martin's Mice                                                                                                    | Dick King-Smith 770 Y Y                                                                                                    |                 |
| 10 948872144 9780141314167 Imp                                                                                                    | Allan Baillie 660 Y Y                                                                                                    |                 |
| 11 9.78074E+12 9780744559880 Operation Lighthouse                                                                                                    | Carol Sinclair 780 Y Y                                                                                                    |                 |

Sort 'Smallest to Largest' on 'Lexile' (column E)

| 🗱 🔒 🐬 👌 ÷                                                    | school_library_list_Reading+Pro+Demo+School_2021101202550                                                                                                    | 3 - Excel                            |                            |                 | ? 📧 -   | - 8 ×   |
|--------------------------------------------------------------|----------------------------------------------------------------------------------------------------|--------------------------------------|----------------------------|-----------------|---------|---------|
| FILE HOME INSER                                              | RT PAGE LAYOUT FORMULAS DATA REVIEW VIEW ACROBAT                                                                                                    |                                      |                            |                 | Horner, | Lea - 🔍 |
| From From From O<br>Access Web Text Source<br>Get External D | Other     Connections     Connections     Life     Filt     Connections     Connections     Consolidate     What       Other     Existing<br>Connections     Refresh<br>Existing     Existing<br>Connections     Refresh<br>Existing     Existing<br>Connections     Existing<br>Connections     Refresh<br>Connections     Existing<br>Connections     Existing<br>Connections     Refresh<br>Connections     Existing<br>Connections     Existing | Relationships Group Ungroup Subtotal | Show Detail<br>Hide Detail |                 |         |         |
| F1 * : ×                                                     |                                                                                                    |                                      |                            |                 |         | ~       |
|                                                              | a da Luditu                                                                                                    |                                      |                            |                 |         |         |
| A                                                            | B C                                                                                                    | D                                    | E F                        | G H I           | J       | K 🔺     |
| 1 Library ISBN 💌 Readi                                       | ding Pro ISE ▼ TITLE                                                                                                    | AUTHOR NAME                          | LEXI -1 LEXILE_COI - II    | N_LIBRA( - QU - |         |         |
| 2 9781445113203 97814                                        | 445113203 Future Tense                                                                                                    | Sort Smallest to Largest             | GN Y                       | Y Y             |         |         |
| 3 330448447                                                  | River                                                                                                    | Z↓ Sort Largest to Smallest          | Y                          | Y Y             |         |         |
| 4 9781444916676 97814                                        | 444916676 "I'll Wait, Mr Panda"                                                                                                    | Sort by Color                        | + Y                        | Y Y             |         |         |
| 5 9781622509201 97816                                        | 622509201 Standing by Emma                                                                                                    | Clear Eilter Erenn "I EVII E"        | HL Y                       | Y Y             |         |         |
| 6 9780141343747 97801-                                       | 140504200 Where's Spot                                                                                                    |                                      | BR Y                       | Y Y             |         |         |
| 7 9780192792969 97801                                        | 192792969 Songbirds: Top Cat and Other Stories                                                                                                    | Filter by Color                      | AD Y                       | Y Y             |         |         |
| 8 9781509827381 97805                                        | 590031448 Dinosaur Roar!                                                                                                    | Number <u>F</u> ilters               | AD Y                       | Y Y             |         |         |
| 9 9.78E+12 97800                                             | 060235154 From Head To Toe                                                                                                    | Search                               | P                          | Y Y             |         |         |
| 10 9.78E+12 97814                                            | 416968726 The Odd Egg                                                                                                    |                                      | Ŷ                          | Y Y             |         |         |
| 11 9781445113241 97814                                       | 445113241 The Deciders                                                                                                    | 110                                  | GN Y                       | Y               |         |         |
| 12 9.78014E+12 97801                                         | 141350738 Goodnight Pirate                                                                                                    | - 🗹 150                              | Y                          | Y Y             |         |         |
| 13 9780545935210 97805                                       | 545952210 A Tale of Two Kittles                                                                                                    | 160                                  | GN Y                       | Y Y             |         |         |
| 14 9.78E+12 97800                                            | 00/138560 "One Fish, Iwo Fish, Red Fish, Blue Fish"                                                                                                    | 190                                  | RA Y                       | Ŷ               |         |         |
| 15 9/8140/16343/ 9/814                                       | 40/16343/ Slappy's lales of Horror                                                                                                    | 210                                  | GN Y                       | Y Y             |         |         |
| 16 9/81846913686 9/818                                       | 840913686 The Ghost House                                                                                                    | 220                                  | HL Y                       | Y Y             |         |         |
| 1/ 9.78E+12 97806                                            | bess shores on                                                                                                    | 250                                  | KA Y                       | Y Y             |         |         |
| 18 9.78075E+12 97807                                         | //sy439956 Duckling Days                                                                                                    |                                      | Y                          | Y Y             |         |         |
| 19 9/819101/3091 9/819                                       | Stort/sold Spanna 24 the Assess                                                                                                    | 04                                   | HL Y                       | Y V             |         |         |
| 20 9.78044E+12                                               | Alternoon on the Amazon                                                                                                    | OK Can                               | Y                          | T V             |         |         |
| 21 9.701446+12 97800                                         | VZIOLILLO JASPELS BEARISLAIK                                                                                                    | Paina Tolgomoior                     | 200 GN Y                   | r v             |         |         |

Scroll through the list and make a note of any lexile ranges where the school doesn't have any books. If you are looking to create a library with an offering for all lexile levels add in the missing lexile levels first, then add additional titles for children identified as needing additional support or challenge.

E.g. this school does not have any books for those reading below 110L.

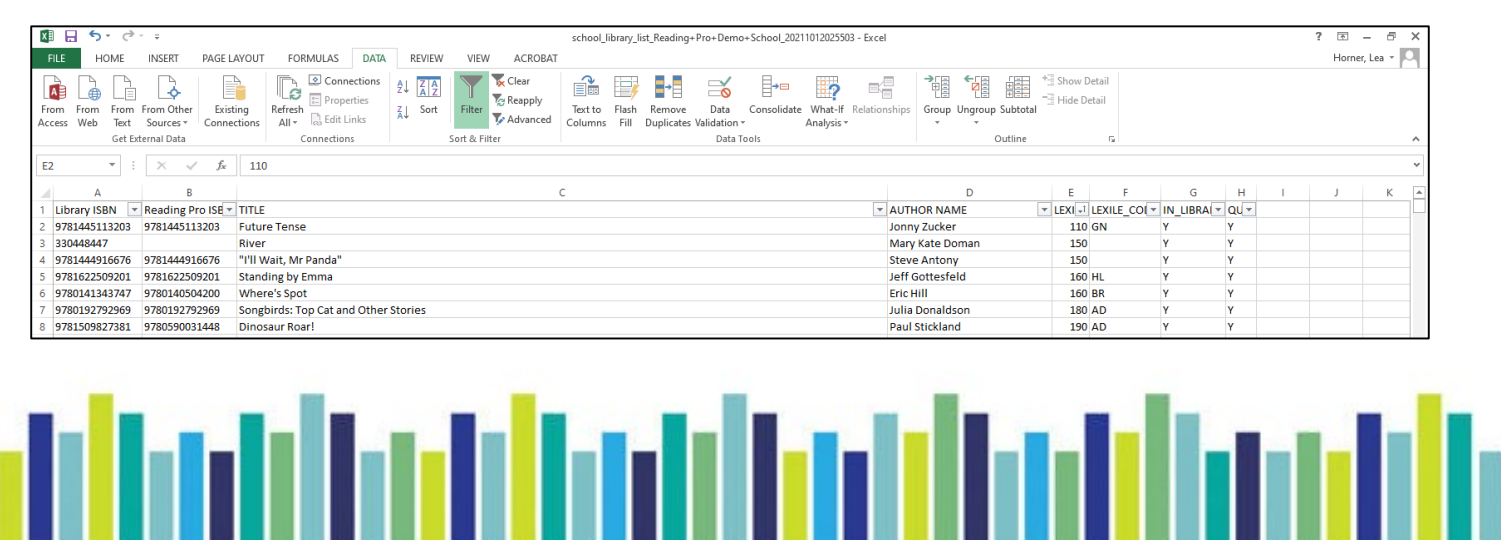

Now apply a filter to look for titles within a certain lexile range.

In this example I am looking for books that are below a 400L. I am applying a filter on the lexile column (column E)

| 🗴 🖯 🎝 🖓                        | ×                             |                                   |                      |                                                                                                    | school_library               | /_list_Reading+                                                             | Pro+Demo+Scho              | J_20211012025503 -               | Exce      | el                                                                                                    |                    |                   |                        |        |   | ? 📧 -    | - 8 ×   |
|--------------------------------|-------------------------------|-----------------------------------|----------------------|----------------------------------------------------------------------------------------------------|------------------------------|-----------------------------------------------------------------------------|----------------------------|----------------------------------|-----------|----------------------------------------------------------------------------------------------------|--------------------|-------------------|------------------------|--------|---|----------|---------|
| FILE HOME                      | INSERT PAGE                   |                                   | REVIEW               | VIEW ACROB                                                                                                    | т – ,                        | ,                                                                           |                            | -                                |           |                                                                                                    |                    |                   |                        |        |   | Horner   | lea - O |
| From From From Access Web Text | From Other<br>Sources + Conne | ting<br>ections All + Bedit Links | 2↓ ZAZ<br>Z↓ Sort Fi | Filter                                                                                                    | Text to Flas<br>Columns Fill | h Remove<br>Duplicates                                                      | Data Const<br>Validation ~ | olidate What-If Re<br>Analysis * | elatio    | nships Group Ungroup Subt                                                                                                    | * Show I<br>Hide D | Detail<br>Ietail  |                        |        |   | rionici, |         |
| Get D                          | ternal Data                   | Connections                       | Sort                 | rt & Filter                                                                                                    |                              |                                                                             | Data Tools                 |                                  |           | Outlin                                                                                                    | ie                 | F2                |                        |        |   |          | ^       |
| E2 - :                         | $\times \checkmark f_x$       | 110                               |                      |                                                                                                    |                              |                                                                             |                            |                                  |           |                                                                                                    |                    |                   |                        |        |   |          | ~       |
| A                              | В                             |                                   |                      |                                                                                                    | с                            |                                                                             |                            |                                  |           | D                                                                                                    | E                  | F                 | G                      | н      | 1 | J        | K 🔺     |
| 1 Library ISBN                 | Reading Pro ISE               | TITLE                             |                      |                                                                                                    |                              |                                                                             |                            |                                  | Y         | AUTHOR NAME                                                                                                    | ✓ LEXI ↓1          | LEXILE COL        | IN LIBRAL              | - QU - |   |          |         |
| 2 9781445113203                | 9781445113203                 | Future Tense                      |                      |                                                                                                    |                              |                                                                             |                            |                                  | AJ        | Sort Smallest to Largest                                                                                                    |                    | GN                | Y                      | Y      |   |          |         |
| 3 330448447                    |                               | River                             |                      |                                                                                                    |                              |                                                                             |                            |                                  | Z I       | Sort Largest to Smallest                                                                                                    |                    |                   | Y                      | Y      |   |          |         |
| 4 9781444916676                | 9781444916676                 | "I'll Wait, Mr Panda"             |                      |                                                                                                    |                              |                                                                             |                            |                                  | ~         | Carthu Calas                                                                                                    |                    |                   | Y                      | Y      |   |          |         |
| 5 9781622509201                | 9781622509201                 | Standing by Emma                  |                      |                                                                                                    |                              |                                                                             |                            |                                  |           | SOIL BY COIDI                                                                                                    | ,                  | HL                | Y                      | Y      |   |          |         |
| 6 9780141343747                | 9780140504200                 | Where's Spot                      |                      |                                                                                                    |                              |                                                                             |                            |                                  | 1         | Clear Filter From "LEXILE"                                                                                                    |                    | BR                | Y                      | Y      |   |          |         |
| 7 9780192792969                | 9780192792969                 | Songbirds: Top Cat and Other      | r Stories            |                                                                                                    |                              |                                                                             |                            |                                  |           | Filter by Color                                                                                                    |                    | AD                | Y                      | Y      |   |          |         |
| 8 9781509827381                | 9780590031448                 | Dinosaur Roar!                    |                      |                                                                                                    |                              |                                                                             |                            |                                  |           | Number <u>F</u> ilters                                                                                                    | ÷                  | Equals            |                        |        |   |          |         |
| 9 9.78E+12                     | 9780060235154                 | From Head To Toe                  |                      |                                                                                                    |                              |                                                                             |                            |                                  |           | Carrol                                                                                                    | 0                  | Doer No           | Equal                  |        |   |          |         |
| 10 9.78E+12                    | 9781416968726                 | The Odd Egg                       |                      |                                                                                                    |                              |                                                                             |                            |                                  |           | Search                                                                                                    | P                  | 0003 140          | e equum                |        |   |          |         |
| 11 9781445113241               | 9781445113241                 | The Deciders                      |                      |                                                                                                    |                              |                                                                             |                            |                                  |           | (Select All)                                                                                                    | ^                  | <u>G</u> reater T | han                    |        |   |          |         |
| 12 9.78014E+12                 | 9780141350738                 | Goodnight Pirate                  |                      |                                                                                                    |                              |                                                                             |                            |                                  |           | 150                                                                                                    |                    | Greater T         | han <u>O</u> r Equal 1 | o      |   |          |         |
| 13 9780545935210               | 9780545935210                 | A Tale of Two Kitties             |                      |                                                                                                    |                              |                                                                             |                            |                                  |           | 160                                                                                                    |                    | Less That         | n                      |        |   |          |         |
| 14 9.78E+12                    | 9780007158560                 | "One Fish, Two Fish, Red Fish     | n, Blue Fish"        |                                                                                                    |                              |                                                                             |                            |                                  |           | 180                                                                                                    |                    | Less Tha          | n Or Equal To          |        |   |          |         |
| 15 9781407163437               | 9781407163437                 | Slappy's Tales of Horror          |                      |                                                                                                    |                              |                                                                             |                            |                                  |           | 210                                                                                                    |                    | Between           | -                      |        |   |          |         |
| 16 9781846913686               | 9781846913686                 | The Ghost House                   |                      |                                                                                                    |                              |                                                                             |                            |                                  |           | 220                                                                                                    |                    | Bettieten         |                        |        |   |          |         |
| 17 9.78E+12                    | 9780689878022                 | Bear Snores On                    |                      |                                                                                                    |                              |                                                                             |                            |                                  |           | - 250                                                                                                    |                    |                   |                        |        |   |          |         |
| 18 9.78075E+12                 | 9780789439956                 | Duckling Days                     |                      |                                                                                                    |                              |                                                                             |                            |                                  |           | 260                                                                                                    | *                  | Above A           | verage                 |        |   |          |         |
| 19 9781910173091               | 9781910173091                 | "Smurfs 2, The"                   |                      |                                                                                                    |                              |                                                                             |                            |                                  |           |                                                                                                    |                    | Below Av          | /erage                 |        |   |          |         |
| 20 9.78044E+12                 |                               | Afternoon on the Amazon           |                      |                                                                                                    |                              |                                                                             |                            |                                  | -         | OK                                                                                                    | Cancel             | Custom            | Filter                 |        |   |          |         |
| 21 9.78144E+12                 | 9780021811113                 | Jasper's Beanstalk                |                      |                                                                                                    |                              |                                                                             |                            |                                  | -         |                                                                                                    |                    |                   |                        |        |   |          |         |
| 22 545540607                   | 0720545540605                 | Sictor                            |                      |                                                                                                    |                              |                                                                             |                            |                                  |           | Paina Tolgomoior                                                                                                    | 290                | UGN .             | V                      | V      |   |          |         |
|                                |                               |                                   |                      | C<br>R_NAME<br>ira<br>SS<br>Kee<br>Show ro<br>LEXII<br>rd<br>Is<br>ph<br>Use ? to<br>Use * to<br>ph<br>C<br>bild |                              | D<br>HOR_FIRS<br>r equal to<br>2r<br>ual to<br>single chara<br>series of ch | ST_NAN A                   | E<br>JJTHOR_LAST<br>P<br>Cance   | _N/-<br>× | F       AN ▼ LEX([-1] LE       210       220       220       220       230       320       320       320       320       350       350       350       350       350       360       370 |                    |                   |                        |        |   |          |         |

This has returned 78 titles on the example list and only 21 below 300L, therefore, I (the school) wish to purchase titles between 0L and 300L to increase the number of books at this level in my library.

| 🕅 🔒 🏷 - 🗟 - =                                                                                                    | el ?                                        | x - 5 x         |
|----------------------------------------------------------------------------------------------------|---------------------------------------------|-----------------|
| FILE HOME INSERT PAGE LAYOUT FORMULAS DATA REVIEW VIEW ACROBAT                                                                                                    |                                             | Horner, Lea 👻 🔼 |
| Image: Constructions   From From From Other Access Web Text Sources*   Connections   Image: Connections Analysis*   Image: Connections Analysis* <td< td=""><td>Group Ungroup Subtotal</td><td></td></td<> | Group Ungroup Subtotal                      |                 |
|                                                                                                    | ounce a                                     |                 |
| E22 * : × ✓ fx 290                                                                                                    |                                             | ~               |
| A B C                                                                                                    | D E F G H I                                 | Ј К 🔺           |
| 1 Library ISBN V Reading Pro ISE TITLE                                                                                                    | AUTHOR NAME LEXIT LEXILE COLT IN LIBRAL QUT |                 |
| 2 9781445113203 9781445113203 Future Tense                                                                                                    | Jonny Zucker 110 GN Y Y                     |                 |
| 3 330448447 River                                                                                                    | Mary Kate Doman 150 Y Y                     |                 |
| 4 9781444916676 9781444916676 "I'll Wait, Mr Panda"                                                                                                    | Steve Antony 150 Y Y                        |                 |
| 5 9781622509201 9781622509201 Standing by Emma                                                                                                    | Jeff Gottesfeld 160 HL Y Y                  |                 |
| 6 9780141343747 9780140504200 Where's Spot                                                                                                    | Eric Hill 160 BR Y Y                        |                 |
| 7 9780192792969 9780192792969 Songbirds: Top Cat and Other Stories                                                                                                    | Julia Donaldson 180 AD Y Y                  |                 |
| 8 9781509827381 9780590031448 Dinosaur Roar!                                                                                                    | Paul Stickland 190 AD Y Y                   |                 |
| 9 9.78E+12 9780060235154 From Head To Toe                                                                                                    | Eric Carle 210 Y Y                          |                 |
| 10 9.78E+12 9781416968726 The Odd Egg                                                                                                    | Emily Gravett 210 Y Y                       |                 |
| 11 9781445113241 9781445113241 The Deciders                                                                                                    | Jonny Zucker 220 GN Y Y                     |                 |
| 12 9.78014E+12 9780141350738 Goodnight Pirate                                                                                                    | Michelle Robinson 250 Y Y                   |                 |
| 13     9780545935210     9780545935210     A Tale of Two Kitties                                                                                                    | Dav Pilkey 260 GN Y Y                       |                 |
| 14 9.78E+12 9780007158560 "One Fish, Two Fish, Red Fish, Blue Fish"                                                                                                    | Dr Seuss 270 RA Y Y                         |                 |
| 15 9781407163437 9781407163437 Slappy's Tales of Horror                                                                                                    | R L Stine 270 GN Y Y                        |                 |
| 16 9781846913686 9781846913686 The Ghost House                                                                                                    | Keith West 270 HL Y Y                       |                 |
| 17 9.78E+12 9780689878022 Bear Snores On                                                                                                    | Karma Wilson 280 RA Y Y                     |                 |
| 18 9.78075E+12 9780789439956 Duckling Days                                                                                                    | Karen Wallace 280 Y Y                       |                 |
| 19     9781910173091     9781910173091     "Smurfs 2, The"                                                                                                    | Fiona Davis 280 HL Y Y                      |                 |
| 20 9.78044E+12 Afternoon on the Amazon                                                                                                    | Mary Pope Osborne 290 Y Y                   |                 |
| 21 9.78144E+12 9780021811113 Jasper's Beanstalk                                                                                                    | Nick Butterworth 290 Y Y                    |                 |
| 22 545540607 9780545540605 Sisters                                                                                                    | Raina Telgemeier 290 GN Y Y                 |                 |
| 23 9.78141E+12 9780590477451 Return of the Mummy                                                                                                    | R L Stine 300 🚝 Y Y                         |                 |
| 24 9.78E+12 9780679883432 The Snowman Storybook                                                                                                    | Raymond Briggs 300 Y Y                      |                 |
| 25 9.78058E+12 9780545383431 Water Everywhere!                                                                                                    | Christine Taylor-Butler 300 Y Y             |                 |
| 26     9781447213758     9780001714724     Chitty Bang Bang!                                                                                                    | Ian Fleming 300 BR Y Y                      |                 |
| 27 9781406330977 9781406330977 Tiny Little Fly                                                                                                    | Michael Rosen 300 Y Y                       |                 |
| 28     9780750279840     9780750279840     Football Factor: Safe Keeping                                                                                                    | Alan Durant 300 HL Y Y                      |                 |
| 29 9780545540629 9780545540629 Ghosts                                                                                                    | Raina Telgemeier 300 GN Y Y                 |                 |
| 2819                                                                                                    |                                             |                 |

### <u>Step 4 – finding books to fill the gaps in your library</u>

There are a couple of different ways to do this.

### <u>Method 1 – look at the Scholastic shop</u>

There are ready made lexile book packs - <u>https://shop.scholastic.co.uk/series/1395</u>

The books in these packs are also all quizzed in SRP.

Or you can use the filter down the left hand side of the page to find books that are lexiled (however, they may not be quizzed in SRP).

| MSCHOLA                                                               | STIC                                                                                                    | Log in or Register       |                      |                                |                      |                                                                                              | 0 items 20.00                                                |
|-----------------------------------------------------------------------|----------------------------------------------------------------------------------------------------|--------------------------|----------------------|--------------------------------|----------------------|----------------------------------------------------------------------------------------------|--------------------------------------------------------------|
| Browse 🔻 s                                                            | ihop 🗸                                                                                                    | Search                   |                      | Q                              |                      | Shop                                                                                         | FREE books for your school                                   |
| £6,484,                                                               | 757 worth of boo                                                                                                    | ks donated to schools    | D Shi                | op and earn free books for you | If school*           | feefoes Platinum Tr                                                                          | usted Service ★★★★                                           |
| Shop > Home le                                                        | amina 👻 (                                                                                                    | `hildren's books ▼ Teach | na resources 💌 Boa   | k Clubs 💌 Quick shop           | Delivery and payment | Blog                                                                                         |                                                              |
| Chief - Heiner                                                        | , and a second second sec |                          | ing recourses a post | an onabo an aquion onop        | Controly and paymon  | biog                                                                                         |                                                              |
| 6.UU                                                                  |                                                                                                    |                          | Curl up wi           | ith a brand                    | new book!            | When<br>you help to<br><b>£6.4 m</b><br>of FREE<br>to ch<br>Mean<br>Held out ho<br>responses | n you<br>tiftu a,<br>dillion<br>books<br>bools<br>w age, boo |
| Department                                                            |                                                                                                    | Browse chi               | ldren's bool         | ts by age                      |                      |                                                                                              |                                                              |
| Age                                                                   |                                                                                                    | 0-2 [                    | n                    | 3-4 11                         | 5                    | -6 ጠ                                                                                         | 7-8 印                                                        |
| Year group                                                            | +                                                                                                    | 0 2 0                    | 10 I                 | 3 - Ца                         |                      |                                                                                              | ,                                                            |
| Key stage                                                             | +                                                                                                    | 0.40                     | -2                   | 44 40 50                       |                      |                                                                                              |                                                              |
| Price                                                                 | •                                                                                                    | 9-10                     |                      | 11-12 🛄                        | 1.                   | 5+ LJI                                                                                       | All ages Q                                                   |
| Rewards Price                                                         |                                                                                                    |                          |                      |                                |                      |                                                                                              |                                                              |
| Subject                                                               |                                                                                                    |                          |                      |                                |                      |                                                                                              |                                                              |
| Format                                                                |                                                                                                    |                          |                      |                                |                      |                                                                                              |                                                              |
| Lexile measure                                                        |                                                                                                    |                          | Deck Yo              | our Shelves                    |                      | -                                                                                            |                                                              |
| 0L-200L (59)                                                          | -                                                                                                    |                          | The best boo         | ke stationery                  |                      |                                                                                              | 100                                                          |
| 200L-300L (16)                                                        |                                                                                                    |                          | and activitie        | s for under the tre            |                      |                                                                                              |                                                              |
| 300L-400L (67)                                                        |                                                                                                    |                          | una activitie.       | s tor under the tre            |                      |                                                                                              | -                                                            |
| 400L-500L (103)<br>500L-600L (204)                                    |                                                                                                    |                          |                      |                                |                      | -                                                                                            |                                                              |
| 600L-700L (260)                                                       |                                                                                                    |                          |                      |                                |                      |                                                                                              |                                                              |
| 700L-800L (251)<br>800L-900L (193)<br>900L-1000L (109)<br>1000L+ (03) |                                                                                                    | 1                        | GATES                |                                |                      | RA                                                                                           |                                                              |

# <u>Method 2 – download the list of all the books quizzed in Reading Pro</u>

On the 'Search tab, click on 'Download list of all titles' (it may take a little while there are a lot of titles quizzed in SRP).

| Reading Pro                 |         |                 |          | Welcor  | me, Lea Horne | Reading Pro Demo School     |
|-----------------------------|---------|-----------------|----------|---------|---------------|-----------------------------|
| 🕋 Home                      | 📊 Repor | rts             | Q Search | 🔅 Setti | ings          | A Benchmarks                |
| Search                      |         |                 |          |         |               |                             |
| Search for a Book or Author | Q       | Results (15025) |          | Show 40 | ✓             |                             |
| Filter                      | c       |                 |          |         |               | Download list of all titles |
| Titles                      | ^       |                 | Title    | Author  | Lexile code   | Lexile Book Points<br>band  |

Once you have the CSV file, apply a filter to the top row to narrow down the books you want to look at .e.g. titles under 300L

| 🕅 🗔 5 ° C * = download_title_list_20211012030114 - Excel                                                                                                    |                                                          | ? 🗈 – 🗗 🗙       |
|----------------------------------------------------------------------------------------------------|----------------------------------------------------------|-----------------|
| FILE HOME INSERT PAGELAYOUT FORMULAS DATA REVIEW VIEW ACROBAT                                                                                                    |                                                          | Horner, Lea 👻 🔼 |
| Image: Connections   Image: Connections   Image: Co | Second Detail<br>Group Ungroup Subtotal<br>→ Hide Detail |                 |
| Get External Data Connections Sort & Hiter Data Tools                                                                                                    | Outline Is                                               | ^               |
|                                                                                                    |                                                          | *               |
| A B                                                                                                    | C D E F G H I                                            | J K 🔺           |
| 1 Title Author Name                                                                                                    | Lexi-T Lexile Co( v Quiz (Y/ v                           |                 |
| 115 The Witches (Graphix) Roald Dahl                                                                                                    | 270 GN Y                                                 |                 |
| 203 Hog on a Log Janee Trasler                                                                                                    | 180 Y                                                    |                 |
| 215 Let's Make Cards Melanie Joye                                                                                                    | 250 Y                                                    |                 |
| 248 Goat in a Boat Janee Trasler                                                                                                    | 160 Y                                                    |                 |
| 324 Fetch-22 Dav Pilkey                                                                                                    | 290 GN Y                                                 |                 |
| 559 There Is a Tribe of Kids Lane Smith                                                                                                    | 210 AD Y                                                 |                 |
| 562 Koalas Eat Gum Leaves Philip Bunting                                                                                                    | 270 Y                                                    |                 |
| 636 Brawl of the Wild Dav Pilkey                                                                                                    | 260 GN Y                                                 |                 |
| 715 Birds Alex Ives                                                                                                    | 50 Y                                                     |                 |
| 716 Color It Blue Janet Reed                                                                                                    | 110 Y                                                    |                 |
| 717 Ants Patricia Koh                                                                                                    | 130 Y                                                    |                 |
| 718 All Kinds of Boats Joe Noonan                                                                                                    | 60 Y                                                     |                 |
| 725 Fish B Lee Daniels                                                                                                    | 150 N                                                    |                 |

There are 545 titles under 300L that are quizzed in SRP (as of October 2021). Choose as many as you want or need from the list and see where you can purchase them from.

Please do make sure that it is the correct book that you are purchasing with the correct author, many stories are retold by different authors e.g.

|    | А                            | В             | с        | D          | Е         |
|----|------------------------------|---------------|----------|------------|-----------|
| 1  | Title 🖓                      | Author Name 💌 | Lexile 💌 | Lexile ( 🔻 | Quiz (Y 💌 |
| 22 | 20,000 Leagues Under The Sea | Carl Bowen    | 470      |            | Υ         |
| 23 | 20,000 Leagues Under the Sea | Adam Grant    | 520      | GN         | Y         |
| 24 | 20,000 Leagues Under the Sea | Jules Verne   | 770      |            | Y         |

Or books can have the same title but be completely different stories by different authors.

Don't forget to flag any new titles you purchased as being available in your school library.

Please visit <u>https://shop.scholastic.co.uk/Reading-Pro-Training</u> for further guides and training videos, and for any queries please contact <u>readingpro@scholastic.co.uk</u>